# EINRICHTEN & AUSFÜHREN VON LIZENZSERVER & RDS IN WINDOWS 2012 R2

Schritt für Schritt Anleitung

#### Index

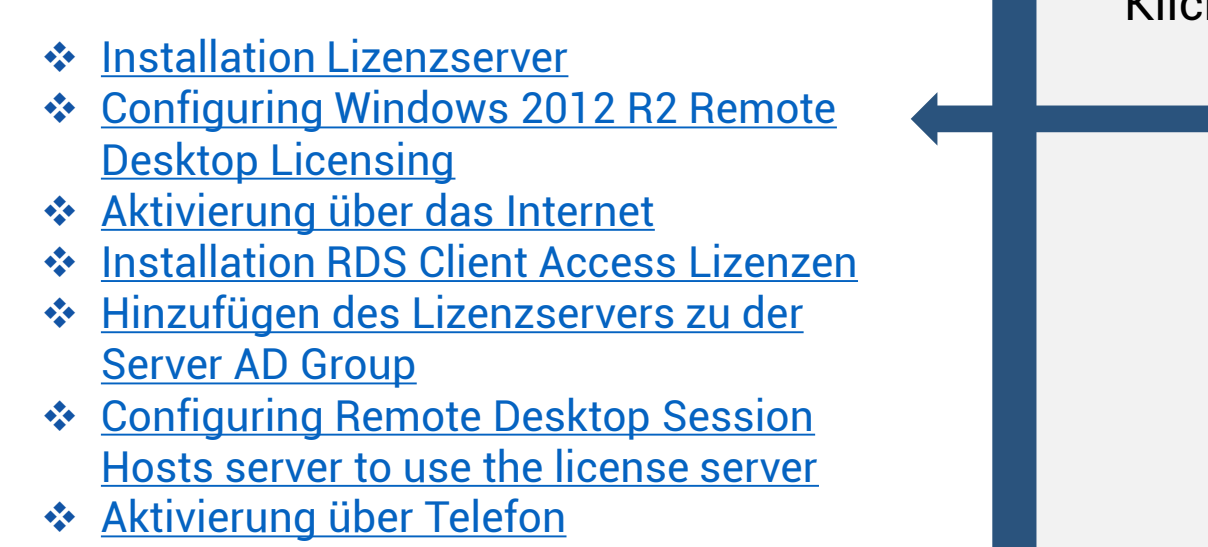

Klicken Sie auf das passende Thema

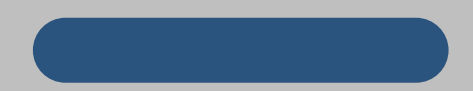

#### Installing the RD Licensing Server Role

| 1                 | Add Servers                       |          |       |          |  |
|-------------------|-----------------------------------|----------|-------|----------|--|
| Active Directory  | DNS   Import                      |          |       | Selected |  |
| Location:         | 👹 sharkfarts 🕨                    | ٢        |       | Computer |  |
| Operating System: | All                               | -        | 1     |          |  |
| Name (CN):        | w2012                             |          |       |          |  |
|                   | [                                 | Find Now | ]     |          |  |
| Name              | Operating System                  |          | 1_    |          |  |
| W2012R2-AD        | Windows Server 2012 R2 Datacenter |          |       |          |  |
| W2012R2-APPV      | Windows Server 2012 R2 Standard   |          | 12    |          |  |
| W2012R2-CTXI      | Windows Server 2012 R2 Standard   |          | 1.000 |          |  |
| W2012R2-PVS1      | Windows Server 2012 R2 Datacenter |          |       |          |  |
| W2012R2-RDS1      | Windows Server 2012 R2 Standard   |          |       |          |  |
| W2012R2-RDS2      | Windows Server 2012 R2 Standard   |          |       |          |  |
| W2012R2-RDS       | Windows Server 2012 R2 Standard   |          |       |          |  |
| W2012R2-RDS       | Windows Server 2012 R2 Standard   |          |       |          |  |
| W2012R2-RDSX      | Windows Server 2012 R2 Standard   |          |       |          |  |
| W2012R2-SCOM      | Windows Server 2012 82 Standard   |          |       |          |  |

Falls der Server, auf dem Sie den RD Lizenz Server installieren möchten, nicht auf der Serverliste zu finden ist, führen Sie bitte einen Rechtsklick auf "All" aus und wählen Sie "Add Servers".

In dem **"Add Servers"** Fenster, wählen Sie den Server, den Sie als Lizenzserver ausführen möchten und klicken Sie auf den Pfeil oder führen Sie einen Doppelklick auf die Auswahl im rechten Teilfenster aus und klicken Sie **"OK"** 

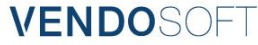

#### Installing the RD Licensing Server Role

| a 🔽     | - D - A                            |  |
|---------|------------------------------------|--|
| 911     | Add Roles and Features             |  |
| 5       | Add Servers<br>Create Server Group |  |
| Tool In | Server Manager Properties          |  |
|         |                                    |  |
|         |                                    |  |
|         |                                    |  |
|         |                                    |  |

Klicken Sie auf Manage oben rechts in der Server Verwaltung und wählen Sie Add Roles and Features.

In dem "Before You Begin screen" (bevor Sie beginnen Fenster), klicken Sie **Weiter** 

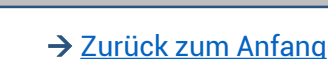

#### Installing the RD Licensing Server Role

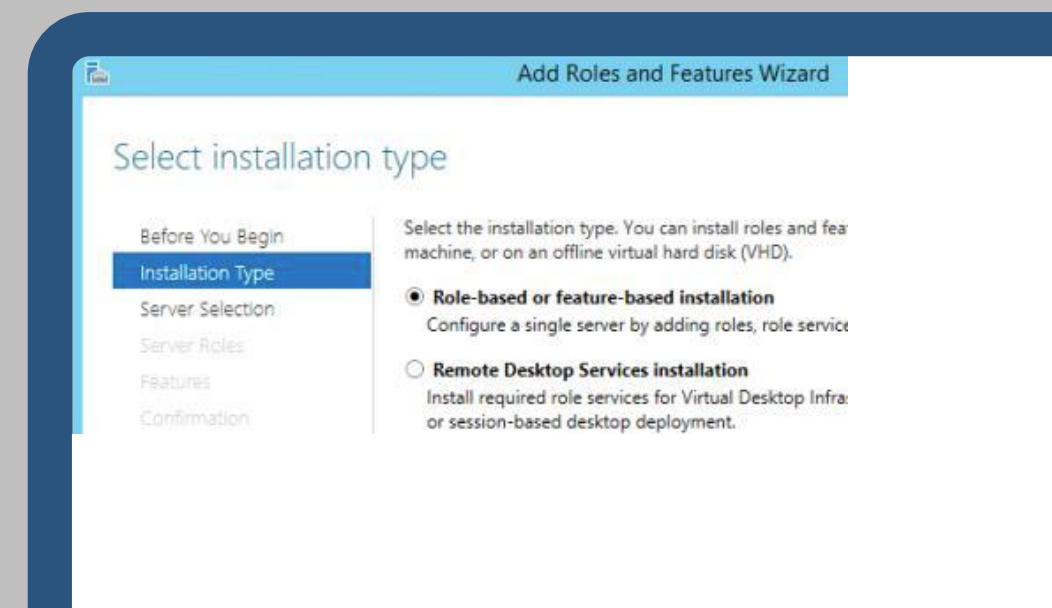

Beim Installationstyp, wählen Sie **Role-based** (rollenbasierende-) oder **feature-based installation** (feature-basierende Installation) aus.

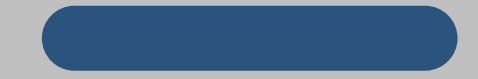

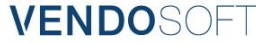

#### Installing the RD Licensing Server Role

|                                          | Add Kol                     | es anu reatures v                        | IVIZAIU                 |
|------------------------------------------|-----------------------------|------------------------------------------|-------------------------|
| elect destinati                          | on server                   |                                          |                         |
| Before You Begin<br>Installation Type    | Select a server or a virtue | al hard disk on which<br>the server pool | to install roles and fe |
| Server Selection                         | Select a virtual hard of    | disk                                     |                         |
| Server Roles<br>Features<br>Confirmation | Server Pool                 |                                          |                         |
|                                          | Name                        | IP Address                               | Operating System        |
|                                          | W2012R2-RDSUC1.sha          | rk 192.168.10.12,                        | Microsoft Window        |

Auf dem Bildschirm zur Zielwahl, wählen Sie den Namen des Servers, den Sie als Lizenzserver einsetzen möchten und klicken Sie **Next** 

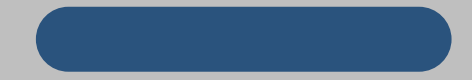

#### Installing the RD Licensing Server Role

| Before You Begin        | Select one or more roles to install on the selected se |
|-------------------------|--------------------------------------------------------|
| nstallation Type        | Roles                                                  |
| Server Selection        |                                                        |
| Server Roles            | Application Server                                     |
| Features                | DHCP Server                                            |
| Remote Desktop Services | Eav Server                                             |
| Role Services           | File and Storage Services (1 of 12 installed)          |
|                         | Hyper-V                                                |
|                         | Network Policy and Access Services                     |
|                         | Print and Document Services                            |
|                         | Remote Access                                          |
|                         | Remote Desktop Services                                |
|                         | Volume Activation Services                             |

Auf dem Bildschirm zur Auswahl der Serverrollen, scrollen Sie bitte runter und klicken Sie die **Remote Desktop Services** an und gehen Sie auf **Next** 

Auf den Features screen (Features-Fenster), klicken Sie **Next**.

Klicken Sie erneut auf **Next** auf dem Remote Desktop Services Fenster

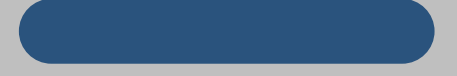

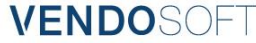

#### Installing the RD Licensing Server Role

Bei dem Role Service screen (Rollen-Service Fenster), **Remote Desktop Licensing** anklicken und auf **Next** gehen.

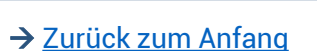

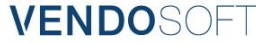

#### Installing the RD Licensing Server Role

| 8             | Add Roles and Features Wizard                                                                          |
|---------------|----------------------------------------------------------------------------------------------------|
| Add<br>Lice   | d features that are required for Remote Desktop<br>ensing?                                             |
| The I<br>have | following tools are required to manage this feature, but do not<br>to be installed on the same server. |
|               | Remote Server Administration Tools                                                                     |
| 18            | <ul> <li>Role Administration Tools</li> </ul>                                                          |
|               | <ul> <li>Remote Desktop Services Tools</li> </ul>                                                      |
|               | fundational neisone network menanity innus                                                             |
|               |                                                                                                    |
| ß             | Include management tools (if applicable)                                                               |
|               |                                                                                                    |

Ein Pop-Up zum Hinzufügen von Features erscheint.

Klicken Sie auf **Add Features** (Features hinzufügen).

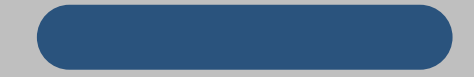

#### Installing the RD Licensing Server Role

| Confirm installation selections       Destruction         Before You Begin<br>Installation Type<br>Service Selection       To install the following roles, role services, or features on selected server, dick install.         Service Selection       Restart the destination server automatically if required         Optional testures (such as administration tools) might be displayed on this page because they it<br>been selected automatically. If you do not want to install these optional features, dick Previous<br>their check boxes         Remote Desktop Services       Remote Desktop Loensing         Remote Desktop Services       Remote Desktop Services         Remote Desktop Services       Remote Desktop Loensing         Remote Desktop Loensing       Remote Desktop Loensing         Remote Desktop Loensing Tools       Remote Desktop Loensing Tools         Remote Desktop Loensing Tools       Remote Desktop Loensing Tools                                                                                                    |                                                                                                    | Add Roles and Features Wizard                                                                                                    | 1=1                                                                                                    |
|----------------------------------------------------------------------------------------------------|----------------------------------------------------------------------------------------------------|----------------------------------------------------------------------------------------------------|----------------------------------------------------------------------------------------------------|
| Before You Begin<br>Installation Type       To install the following roles, role services, or features on selected server, dick install.         Installation Type       Restant the destination server automatically if required         Service Selection       Oplional features (such as administration tool) might be displayed on this page because they to be selected automatically. If you do not want to install these optional features, dick Previous their check bases.         Remote Desktop Services       Remote Desktop Services         Remote Desktop Services       Remote Desktop Services         Remote Desktop Services       Remote Desktop Services         Remote Desktop Desktop Services       Remote Desktop Services         Remote Desktop Services       Remote Desktop Services         Remote Desktop Services       Remote Desktop Services         Remote Desktop Services       Remote Desktop Services         Remote Desktop Services       Remote Desktop Services         Remote Desktop Services       Remote Desktop Services         Remote Desktop Services       Remote Desktop Services         Remote Desktop Services       Remote Desktop Services         Remote Desktop Services       Services Tools         Remote Desktop Services       Services Tools         Services       Services Tools         Services       Services Tools         Services       Services Tools< | Confirm installation                                                                                                    | on selections                                                                                                    | DESTINATION<br>W201292-RDSUCT shares                                                                                     |
| Export configuration settings                                                                                                    | Before You Begin<br>Installation Type<br>Server Selection<br>Server Roles<br>Features<br>Remote Desktop Services<br>Role Services<br>Confirmation | To install the following toles, role services, or features on s<br>Optional features (such as administration tools) might be obtained by the second sected automatically. If you do not want to install their check towars.<br>Remote Desktop Services<br>Remote Desktop Services<br>Remote Desktop Services<br>Remote Desktop Services<br>Remote Desktop Services<br>Remote Desktop Services<br>Remote Desktop Services<br>Remote Desktop Services<br>Remote Desktop Services Tools<br>Remote Desktop Services Tools | wheched server, click Install.<br>d<br>displayed on this page because they h<br>hese optional features, click Previous t |
| Specify an alternate source path                                                                                                    |                                                                                                    | Export configuration settings<br>Specify an alternate source path                                                                                                    |                                                                                                    |

Klicken Sie auf **Next** in dem Fenster zur Wahl des Role Service Screen (Rollenservices), klicken Sie dann **Install** auf dem Pop-Up zum Bestätigen.

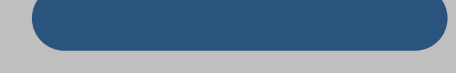

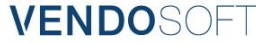

#### Installing the RD Licensing Server Role

| Confirm installation selections         Destination           Before You Begin<br>Installation Type<br>Server Selection<br>Server Roles         To install the following toles, role services, or features on selected server, click Install.           Server Roles         Restart the destination server automatically if required           Server Roles         Remote Desktop Services           Remote Desktop Services         Remote Desktop Services           Remote Desktop Services         Remote Desktop Services           Remote Desktop Services         Remote Desktop Services           Remote Desktop Services         Remote Desktop Services           Remote Desktop Services         Remote Desktop Services           Remote Desktop Services         Remote Desktop Services           Remote Desktop Services         Remote Desktop Services           Remote Desktop Services         Remote Desktop Services           Remote Desktop Services         Remote Desktop Services           Remote Desktop Services         Remote Desktop Services           Remote Desktop Services         Remote Desktop Services |                                                                                                    |                                                                                                    |                                                                                                    |
|----------------------------------------------------------------------------------------------------|----------------------------------------------------------------------------------------------------|----------------------------------------------------------------------------------------------------|----------------------------------------------------------------------------------------------------|
| Before You Begin       To install the following rates, role services, or features on selected server, click Install.         Installation Type       Restart the destination server automatically if required         Server Selection       Optional features (such as administration tools) might be displayed on this page because they h been selected automatically. If you do not want to install these optional features, click Previous their check boxes.         Remote Desktop Services       Remote Desktop Services         Remote Desktop Services       Remote Desktop Licensing         Remote Desktop Services       Remote Desktop Services         Remote Desktop Services       Remote Desktop Services         Remote Desktop Services       Remote Desktop Licensing         Remote Desktop Services       Remote Desktop Services         Remote Desktop Services       Remote Desktop Licensing Tools                                                                                                    | Confirm installation                                                                                                    | n selections                                                                                                    | W2012R2-RDSUICT shared                                                                                                    |
|                                                                                                    | Before You Begin<br>Installation Type<br>Server Selection<br>Server Boles<br>Peatures<br>Remote Desktop Services<br>Role Services<br>Contemution | To install the following roles, role services, or feature<br>  Restart the destination server automatically if in<br>Optional features (such as administration tools) mig-<br>been selected automatically. If you do not want to in-<br>their check boxes.<br>Remote Desktop Services<br>Remote Desktop Services<br>Remote Desktop Services<br>Role Administration Tools<br>Rele Administration Tools<br>Remote Desktop Services Tools<br>Remote Desktop Services Tools<br>Remote Desktop Services Tools | es on selected server, click install.<br>equired<br>ht be displayed on this page because they h<br>notall these optional features, click Previous t |
|                                                                                                    |                                                                                                    | Prove the second second second second second second second second second second second second second second se                                                                                                    |                                                                                                    |
|                                                                                                    |                                                                                                    | < Previous                                                                                                    | fiext > Install C                                                                                                    |

Warten Sie auf dem Installationsfortschrittsfenster auf das Beenden der Feature Installation, und klicken Sie dann **Close**.

Jetzt haben Sie erfolgreich Remote Desktop Lizensierung als Server Rolle installiert.

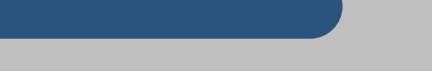

→ Zurück zum Anfang

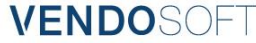

|                             | SERVER      | ts                                   |
|-----------------------------|-------------|--------------------------------------|
| Dashboard                   | All server  | s   1 total                          |
| Local Server                | Filter      |                                      |
| All Servers                 |             | F 0 0 0                              |
| File and Storage Services ▷ | Server Name | IPv4 Address Manageability           |
|                             |             |                                      |
|                             | W2012K2-K   | Add Roles and Features               |
|                             |             | Shut Down Local Server               |
|                             |             | Computer Management                  |
|                             |             | Remote Desktop Connection            |
|                             |             | Windows PowerShell                   |
|                             |             | Configure NIC Teaming                |
|                             | <           | Configure Windows Automatic Feedback |
|                             |             | RD Licensing Manager                 |
|                             |             |                                      |

In der Server Verwaltung wählen Sie zunächst All Servers. Dann führen Sie einen Rechtsklick auf den RD License server in der Server Liste aus und wählen RD License Manager (RD Lizenzverwaltung).

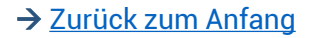

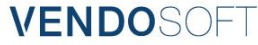

|                  |         | RD Licensing M       | lanager         |  |
|------------------|---------|----------------------|-----------------|--|
| Action View Help |         |                      |                 |  |
| 5 5 H 🔳          |         |                      |                 |  |
| All servers      | Name    | Activation Status    | Discovery Scope |  |
|                  | W2012R2 | Refresh              | Pin             |  |
|                  |         | Review Configuration |                 |  |
|                  |         | Install Licenses     |                 |  |
|                  |         | Activate Server      |                 |  |
|                  |         | Advanced             | *               |  |
|                  |         |                      |                 |  |
|                  |         |                      |                 |  |

Im **RD Lizenz Manager** (RD Lizenzverwaltung) führen Sie einen Rechtsklick auf den Lizenzserver aus und wählen Sie **Activate Server** (Server aktivieren).

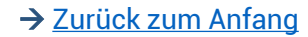

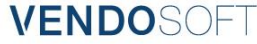

|                                                                                             | Activate Server Wizard                                                                                                    |
|---------------------------------------------------------------------------------------------|----------------------------------------------------------------------------------------------------|
| Connection Method<br>Select the most appr                                                   | ophate connection method.                                                                                                    |
| The connection met<br>the Microsoft Clearin<br>To change the corn<br>the license server's f | nod selected for license server activation will also be used to contact<br>ghouse when licenses are installed.<br>ection method after activation, go to the Connection Method tab of<br>hoperties dialog box. |
| Connection method                                                                           |                                                                                                    |
| Automatic connection                                                                        | on (recommended) v                                                                                                    |
| Description:                                                                                | This is the recommended method. The license server will<br>automatically exchange the required information with the<br>Microsoft Clearinghouse over the Internet.                                             |
|                                                                                             |                                                                                                    |

In dem Activate Server Wizard (Willkommensfenster zur Server-Aktivierung), klicken Sie auf Next.

Bei der **Connection Method** (Verbindungsmethode) klicken Sie auf **Next**.

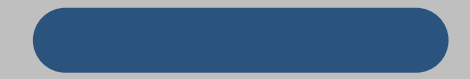

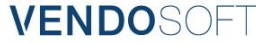

|   | RD Licensing Manager                                                                                                    |
|---|----------------------------------------------------------------------------------------------------|
| 8 | The Microsoft Clearinghouse could not be contacted. Ensure that you<br>have Internet connectivity from the computer running the RD Licensin<br>Manager tool. If the problem persists, use a different connection<br>method. |
|   |                                                                                                    |

Falls Ihr Server keinen Zugang zum Internet hat, wird folgender Fehler angezeigt (siehe Abbildung links).

Bitte stellen Sie eine Internetverbindung her oder Wählen Sie die Aktivierung über Telefon.

Siehe telefonische Aktivierung auf den letzten Seiten

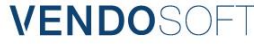

#### Activating by Internet

| Company Information<br>Provide the requested of | company information.                  | <b>9</b> |
|-------------------------------------------------|---------------------------------------|----------|
| Enter your name, company                        | name, and country/region information. |          |
| This information is required                    | to proceed.                           |          |
| First name:                                     |                                       |          |
| Last name:                                      |                                       |          |
| Company:                                        |                                       |          |
| Country or Region:                              |                                       | ~        |

Falls die automatische Verbindung fähig war Microsoft übers Internet zu kontaktieren, sehen Sie das Firmeninformationsfenster. Tragen Sie hier Ihre Unternehmensinformationen ein und klicken Sie auf **Next**.

#### Activating by Internet

| Company Information<br>Enter this optional inf | omation. | <b>9</b> |
|------------------------------------------------|----------|----------|
| Email:                                         |          |          |
| Organizational unit:                           |          |          |
| Company address:                               |          |          |
|                                                |          |          |
| City:                                          |          |          |
| State/province:                                |          |          |
| Postal code:                                   |          |          |

Das darauf folgende Fenster erfragt weitere optionale Unternehmensdaten.

Optional können Sie die Daten einfügen und auf Next klicken.

Der Installationshelfer wird nun versuchen Microsoft zu kontaktieren und den Server zu aktivieren. Sobald dies erfolgreich war, sehen Sie das **"Completing the Activate Server Wizard"** Fenster (Beenden des Serveraktivierungsassistenten).

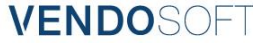

#### Activating by Internet

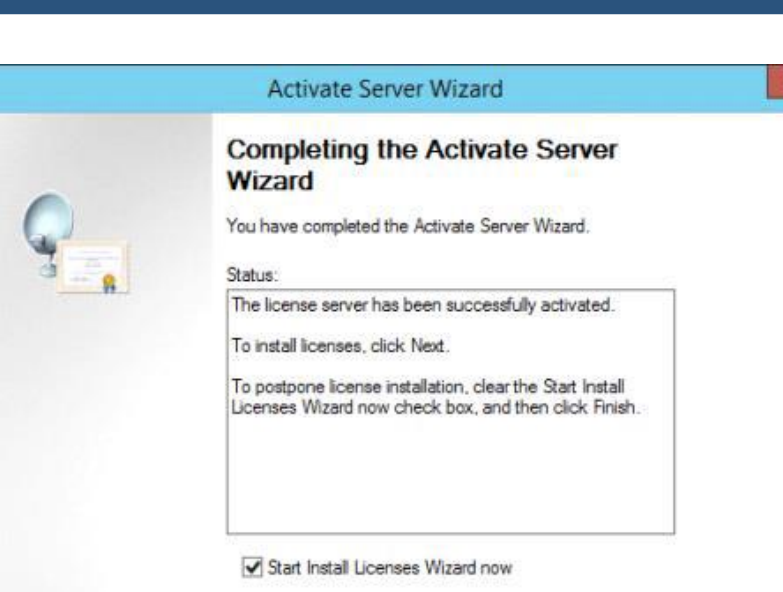

Für den Fall, dass Sie 2012 RDS CALs (Client Access License) erworben haben, klicken Sie Next und setzen Sie das Häckchen bei Start the Licenses Install Wizard (Starten Sie den Lizenzinstallationsassistenten).

Falls nicht, löschen Sie das Häckchen und klicken Sie Finish (für Beenden).

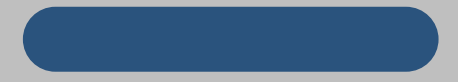

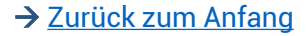

#### Installing RDS Client Access Licenses

| Connection method:        | Telephone  Automatic connection (recommended)                                                 |
|---------------------------|-----------------------------------------------------------------------------------------------|
| Description:              | Web Browser<br>Telephone<br>operation: See this method if you do not have internet<br>access. |
| Requirements:             | This method requires a standard telephone. This is a toll-free call from most locations.      |
| Select Country or Region: | United Kingdom                                                                                |
| Product ID:               | 55041-089-8239724-76087                                                                       |
|                           |                                                                                               |

 Öffnen Sie den RD Licensing Manager
 Führen Sie einen Rechtsklick auf den Servernamen aus und wählen Sie Properties (Eigenschaften).
 Ändern Sie die Connection method (Verbindungsmethode) auf Telephone und wählen Sie Ihr "Country (Land) oder Region"

Im nächsten Schritt erhalten Sie Ihre License Server ID.

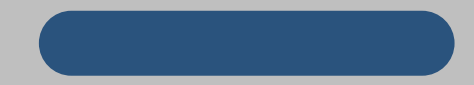

#### Installing RDS Client Access Licenses

| Obtain clier                          | t license                 | key pack                         |                               |                                |                                |                                  | E                            |
|---------------------------------------|---------------------------|----------------------------------|-------------------------------|--------------------------------|--------------------------------|----------------------------------|------------------------------|
| Provide t                             | ne client li              | cense key pa                     | ick ID.                       |                                |                                |                                  |                              |
| To install y obtain a lie             | your Termi<br>cense key   | nal Services<br>pack ID:         | client acce:                  | is licenses (T                 | S CALs), call                  | Microsoft at t                   | his number to                |
|                                       |                           | 0800 0                           | 18 8364 or                    | Intl. + 44 870                 | 2411963                        |                                  |                              |
| To obtain<br>your licen:<br>License). | a license l<br>se progran | key pack ID,<br>for example      | you will nee<br>, retail prod | ed the license<br>uct packagin | code inform<br>g, Enterprise   | ation that you<br>Agreement, o   | received from<br>r Select    |
| You will a                            | so need y                 | our license se                   | erver ID. Yo                  | ur license ser                 | ver ID is:                     |                                  |                              |
|                                       |                           | T4BJT-                           | 34.00                         | -Chief 1-77                    | -                              | -                                |                              |
|                                       |                           |                                  |                               |                                |                                |                                  |                              |
| The Micro<br>this ID in t             | soft Custo<br>he followir | mer Support i<br>ng boxes.       | representat                   | ve will provid                 | e you with a                   | icense key pa                    | ack ID. Type                 |
|                                       |                           |                                  |                               |                                |                                |                                  | _                            |
| 1                                     | Please writ<br>with the M | te down this I<br>icrosoft Clear | D. Having t<br>inghouse, s    | his informatio<br>hould you ne | n with you wi<br>ed assistance | I facilitate cor<br>with recover | nmunications<br>ing TS CALs. |
|                                       |                           |                                  |                               |                                |                                |                                  |                              |
|                                       |                           |                                  |                               |                                | < Pack                         | Next                             |                              |
|                                       |                           |                                  |                               |                                | < back                         | Next >                           | Lan                          |

4. Innerhalb des RD Licensing Manager führen Sie einen Rechtsklick auf den Server aus und wählen Sie Install Licenses (Lizenzen installieren)
5. Next
6. Notieren Sie sich die license server ID
7. Lassen Sie das Fenster offen, da als nächstes die key pack ID eingetragen wird.

8. Als nächstes generieren wir die **key pack ID**, fügen diese in den **TS Licensing Manager** ein und beenden den Assistenten.

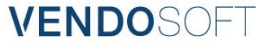

| <b>a</b>            | RD Lice         | nsing Manager     |                 |
|---------------------|-----------------|-------------------|-----------------|
| Action View Help    |                 |                   |                 |
|                     |                 |                   |                 |
| All servers         | Name            | Activation Status | Discovery Scope |
| 🗄 🗔 W2012R2-RDSLIC1 | W2012R2-RDSLIC1 | Activated         | Domain          |
|                     |                 |                   |                 |
|                     |                 |                   |                 |
|                     |                 |                   |                 |
|                     |                 |                   |                 |
|                     |                 |                   |                 |
|                     |                 |                   |                 |
|                     |                 |                   |                 |
|                     |                 |                   |                 |
|                     |                 |                   |                 |
|                     |                 |                   |                 |
|                     |                 |                   |                 |
|                     |                 |                   |                 |
|                     |                 |                   |                 |
|                     |                 |                   |                 |

Im RD Lizenzierungsassistenten, sehen Sie nun vermutlich ein gelbes Dreieck mit einem Ausrufezeichen über dem Icon Ihres Servers

Es bedeutet, dass Ihr Server höchstwahrscheinlich kein Bestandteil des Terminal Servers im Active Directory (AD) ist.

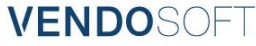

| Action View Help                                                                                                    | <b>G</b>         |               | RD Li               | censi          |
|----------------------------------------------------------------------------------------------------|------------------|---------------|---------------------|----------------|
| Image: Image: | Action View Help |               |                     |                |
| All servers License Version and Type W2012R2-RDSLIC1 Refresh 012 - Review Configuration Install Licenses Activate Server                                                                                                    |                  |               |                     |                |
| Refresh     012 -       Review Configuration     Install Licenses       Activate Server     O12 -                                                                                                    |                  | 1             | License Version and | Type<br>rver - |
| Review Configuration Install Licenses Activate Server                                                                                                    |                  | Refresh       |                     | 012 -          |
| Install Licenses<br>Activate Server                                                                                                    |                  | Review Cor    | nfiguration         |                |
| Activate Server                                                                                                    |                  | Install Licer | nses                |                |
|                                                                                                    |                  | Activate Se   | rver                |                |
|                                                                                                    |                  |               |                     |                |
|                                                                                                    |                  |               |                     |                |
|                                                                                                    |                  |               |                     |                |
|                                                                                                    |                  |               |                     |                |
|                                                                                                    |                  |               |                     |                |
|                                                                                                    |                  |               |                     |                |
|                                                                                                    |                  |               |                     |                |

Sie können den Server durch die Active Directory Benutzer & Computer Konsole hinzufügen

oder

Klicken Sie per Rechtsklick auf den Server im RD Licensing Manager und klicken Sie auf **Review Configuration**...

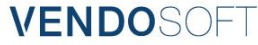

|        | W2012R2-RDSLIC1 Configuration                                                                                                    |              |
|--------|----------------------------------------------------------------------------------------------------|--------------|
| Licens | e Server Name: W2012R2-RDSLIC1                                                                                                    |              |
| Disco  | very Scope: Domain                                                                                                    | Change Scope |
| Datab  | ase Location: C:\Windows\System32\LServer\                                                                                                    |              |
| À      | This license server is not a member of the Terminal Server License Servers group in<br>Active Directory Domain Services. This license server will not be able to issue RDS Per<br>User CALs to users in the domain, and you will not be able to track or report the<br>usage of RDS Per User CALs on this license server. | Add to Group |

Im Konfigurationsfenster klicken Sie auf Add to Group um Ihren Server zu den Terminal Server Lizenzservern hinzuzufügen.

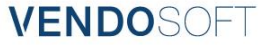

| To add the computer account for this license server to the<br>Terminal Server License Servers group in Active Directory<br>Domain Services (AD DS), you must have Domain Admins |
|----------------------------------------------------------------------------------------------------|
| privileges in AD DS.                                                                                                    |

Ein Pop-Up erscheint um Sie zu warnen, dass Sie Domain Admin Rechte haben müssen. Klicken Sie **Continue** (Weiter), um den Server der Gruppe hinzuzufügen.

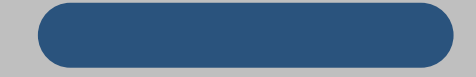

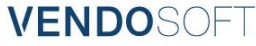

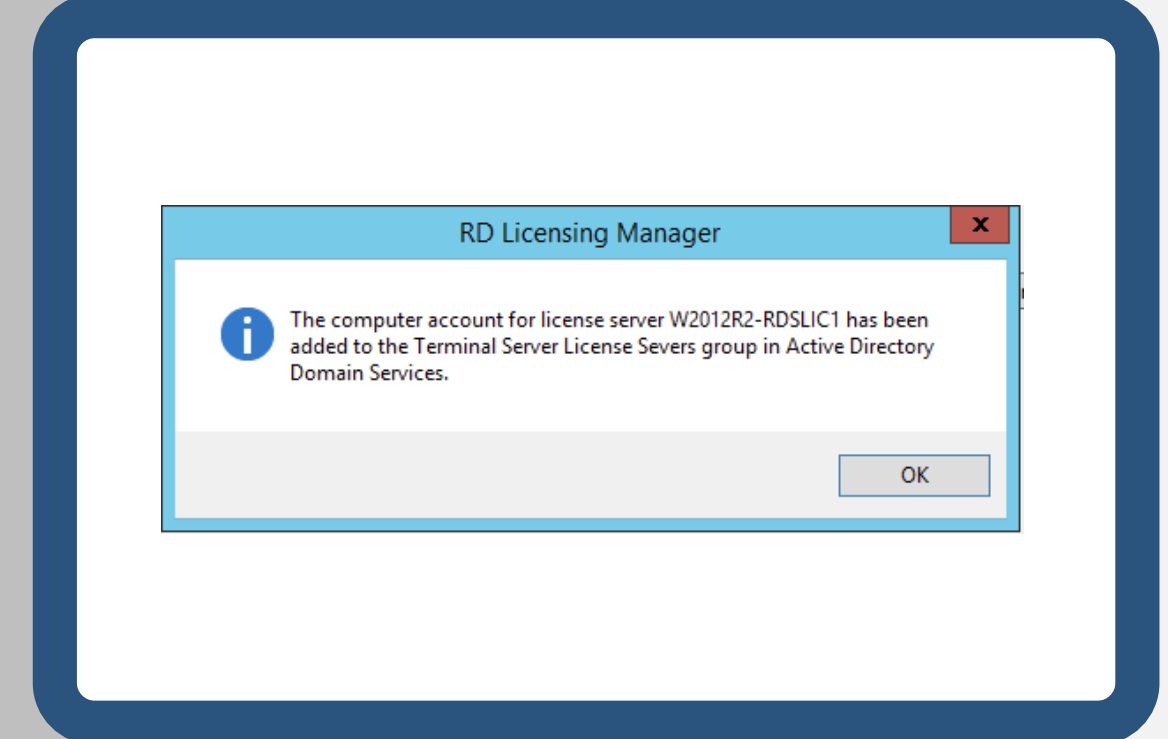

Wenn der Server erfolgreich hinzugefügt wurde, sehen Sie ein Bestätigungsfenster.

Klicken Sie **OK** und dann wieder **Ok** im Konfigurationsfenster, um es zu beenden

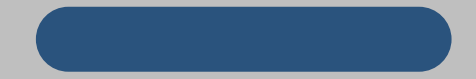

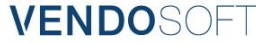

#### Configuring Remote Desktop Session Hosts server to use the license server

| use the specified Remote Desktop                                                | icense servers      | Previous Setting Next Setting                                                                                                    |       |
|---------------------------------------------------------------------------------|---------------------|----------------------------------------------------------------------------------------------------|-------|
| Not Configured Comment     Enabled     Disabled                                 |                     |                                                                                                    | 1 1 1 |
| supportes on:                                                                   | At least Wind       | ows Server 2003 with Service Pack 1                                                                                                    |       |
| Optionsi                                                                        |                     | Help                                                                                                    |       |
| License servers to use<br>W2012R2-RDSLIC                                        | 1                   | This policy setting allows you to specify the order in which an RD<br>Session Host server attempts to locate Remote Desktop Scense<br>servers.                                                                                                    | -     |
| Separate license server names with con<br>Example: Server1, Server2 example.com | mat.<br>192.168.1.1 | If you enable this policy setting, an RD Session Hest server first<br>attempts to locate the specified locans arrows. If the specified<br>licens servers cannot be located, the RD Session Host server will<br>attempt automatic license server discovery. In the automatic<br>license server discovery process, an RD Session Hest server in a<br>Windows Server-based domain attempts to contact a license<br>server in the following order.<br>1. Remote Desktop Scense servers that are published in Active<br>Directory Domain Services.<br>2. Remote Desktop Scense servers that are installed on domain<br>controllers in the same domain at the RD Session Host server.<br>If you disable or dn not configure this policy setting, the RD<br>Session Host server does not specify a Scense server at the Group<br>Policy level. |       |

In der Gruppenrichtlinie ist die Lizenzkonfiguration in Computer Configuration\Policies\Administrative Templates\Windows Components\Remote Desktop Services\Remote Desktop Session Host\Licensing\Set platziert.

Setzen Sie das "Use the specified Remote Desktop license servers" Fenster auf enabled und tragen Sie lhre Lizenzserver in options ein, wobei Sie jeden Server durch Komma voneinander trennen

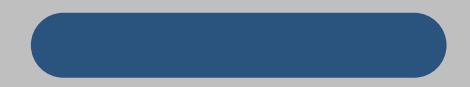

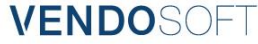

#### Configuring Remote Desktop Session Hosts server to use the license server

| Set the Remote Desktop licensing r                                | ode Previous Setting Next Setting                                                                                                    |                                                                                                 |
|-------------------------------------------------------------------|----------------------------------------------------------------------------------------------------|-------------------------------------------------------------------------------------------------|
| Not Configured Comment     Enabled     Disabled     Supported on: | At least Windows Server 2003 with Service Pack 1                                                                                                    | ( ) ) ( ) ( ) ( ) ( ) ( ) ( ) ( ) ( ) (                                                         |
| Options:                                                          | Help                                                                                                    |                                                                                                 |
| Specify the licensing mode for the RD S<br>retrier.               | Insign Hust<br>Destrop service (service) service (service)<br>Destrop Service (service)<br>Destrop Service (service)<br>You can use this RD Session Host server.<br>You can use this policy setting to select one of two lice<br>modes: Per User or Per Device.<br>Per User Service (service)<br>Per User Service)<br>Per User Service (service)<br>Per Device licensing mode requires that each user accour<br>connecting to this RD Session Host server have an RDS<br>CAL.<br>Per Device licensing mode requires that each device co<br>to this RD Session Host server have an RDS Per Device (<br>If you enable this policy setting, the Remote Decktop is<br>mode that you specify is honced by the Remote Decktop<br>server.<br>If you disable or do net configure this policy setting the<br>licensing mode is not specified at the Group Policy level | note A<br>nequired<br>f.<br>Per User<br>smecting<br>(AL<br>censing<br>op license<br>e<br>f.<br> |
|                                                                   |                                                                                                    |                                                                                                 |

Aktivieren Sie den "Set the Remote Desktop licensing mode" und bestimmen Sie entweder **Per Device** (pro Gerät) oder **per User** (pro Nutzer) je nach Typ des erworbenen RDS CALs.

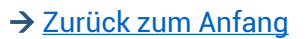

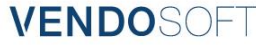

### Activating by Telephone

|                                                | Activate Server Wizard                                                                                       |
|------------------------------------------------|----------------------------------------------------------------------------------------------------|
| Connection Method<br>Select the most appro     | priate connection method.                                                                                    |
| The connection metho<br>the Microsoft Clearing | od selected for license server activation will also be used to contact<br>house when licenses are installed. |
| To change the conne<br>the license server's Pr | ction method after activation, go to the Connection Method tab of<br>operties dialog box.                    |
| Connection method:                             |                                                                                                    |
| Telephone                                      | ·                                                                                                    |

Im Fenster zur Wahl der Verbindungsmethode ändern Sie die Verbindungsmethode auf **Telephone** und klicken Sie auf **Next**.

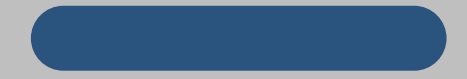

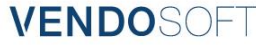

## Activating by Telephone

| Activate Se                                                                                                    | erver Wizard                                                                                                    |
|----------------------------------------------------------------------------------------------------|----------------------------------------------------------------------------------------------------|
| Country or Region Selection<br>Select your Country or Region.                                                                                                    | <b>€</b>                                                                                                    |
| Country or Region:                                                                                                    |                                                                                                    |
| Togo<br>Tokelau<br>Tonga<br>Trinidad and Tobago<br>Turisia<br>Turkey<br>Turkmenistan<br>Turke and Caicos Islands<br>Tuvalu<br>U.S. Minor Outlying Islands<br>Uganda<br>Ukraine | United Arab Emir<br>United States<br>Uniguay<br>Uzbekistan<br>Vanuatu<br>Vatican City<br>Venezuela<br>Vetnam<br>Virgin Islands<br>Virgin Islands, Brit<br>Wake Island |
| <                                                                                                    | >                                                                                                    |

Auf dem Bildschirm zur Länderwahl wählen Sie bitte das gewünschte Land und die Region und klicken Sie Next.

#### Activating by Telephone

| cense Server Activation       Image: Cense Server ID.         To activate your license server, please call Microsoft at this number:       Image: Cense Server ID.         To activate your license server, please call Microsoft at this number:       Image: Reserver ID.         To activate your license server, please call Microsoft at this number:       Image: Reserver ID.         For the most current list of telephone numbers, see <a href="http://go.microsoft.com/fwlink/">http://go.microsoft.com/fwlink/</a> You will need your Product ID to complete this operation. Your Product ID is:       Image: Reserver ID. | Activate Server Wizard                                                                                              | -              |
|----------------------------------------------------------------------------------------------------|----------------------------------------------------------------------------------------------------|----------------|
| To activate your license server, please call Microsoft at this number: 888-571-2048 For the most current list of telephone numbers, see <a href="http://go.microsoft.com/fwlink/?lunkID=122174">http://go.microsoft.com/fwlink/?lunkID=122174</a> You will need your Product ID to complete this operation. Your Product ID is:                                                                                                    | icense Server Activation<br>Enter the license server ID.                                                            | <b>9</b>       |
| 888-571-2048 For the most current list of telephone numbers, see <u>http://go.microsoft.com/fwlink/</u> <u>?LinkID=122174</u> . You will need your Product ID to complete this operation. Your Product ID is:                                                                                                    | To activate your license server, please call Microsoft at this number:                                              |                |
| For the most current list of telephone numbers, see <u>http://go.microsoft.com/fwlink/</u><br><u>?UnkID=122174</u> .<br>You will need your Product ID to complete this operation. Your Product ID is:                                                                                                    | 888-571-2048                                                                                                    |                |
| You will need your Product ID to complete this operation. Your Product ID is:                                                                                                    | For the most current list of telephone numbers, see <u>http://qo.microsoft.com</u><br><u>?LinkID=122174</u> .       | m/fwlink/      |
|                                                                                                    | You will need your Product ID to complete this operation. Your Product ID                                           | is:            |
|                                                                                                    | The Microsoft Customer Support representative will provide you with a licer<br>Type this ID in the following boxes. | nse server ID. |
| The Microsoft Customer Support representative will provide you with a license server ID.<br>Type this ID in the following boxes.                                                                                                    |                                                                                                    |                |

Im nächsten Step rufen Sie Microsoft unter der dort aufgeführten Telefonnummer an und geben Sie die **Product ID** an, die Ihnen das Fenster anzeigt. Microsoft wird Ihnen die **license server ID** durchgeben, welche Sie in die dafür vorgesehenen Boxen eintragen.

Sobald die Lizenzserver ID eingetragen ist klicken Sie auf Next.